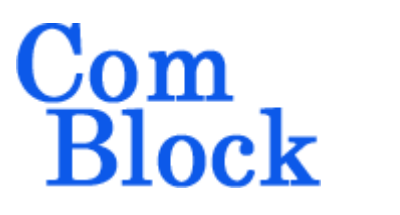

## CREATING A FPGA CONFIGURATION FILE (.MCS) USING XILINX ISE 7.1

Following are the instructions to be followed to obtain a mcs file from a Xilinx ISE project (to program a <u>ComBlock FPGA development platform</u> for example). Please note that a newer document is available <u>here</u>.

|                                                                                                    | と聞いの                                                                                                    | 👬 🙀 REG25                                                                                        | 1                                                                                | •                                                                                                    | 8                                                                                                    |
|----------------------------------------------------------------------------------------------------|----------------------------------------------------------------------------------------------------|--------------------------------------------------------------------------------------------------|----------------------------------------------------------------------------------|----------------------------------------------------------------------------------------------------|----------------------------------------------------------------------------------------------------|
| × ×                                                                                                    |                                                                                                    |                                                                                                  |                                                                                  |                                                                                                    |                                                                                                    |
| ources in Project                                                                                                    | Desire Oversien for sent                                                                                                    | 200                                                                                              |                                                                                  |                                                                                                    |                                                                                                    |
| aces 1200P inc                                                                                                    | Design Overview for com                                                                                                    | 200                                                                                              |                                                                                  |                                                                                                    |                                                                                                    |
| Contraction like                                                                                                    | Property                                                                                                    | Value                                                                                            |                                                                                  |                                                                                                    |                                                                                                    |
|                                                                                                    | Project Name:                                                                                                    | c:\drivers                                                                                       | \usb\vhd                                                                         | l\com1200de                                                                                                    | l\com1200tem                                                                                                    |
| E Com1200-behavioral (Aste Scom1200 ybd)                                                                                                    | Target Device: xc3s2000                                                                                                    |                                                                                                  |                                                                                  |                                                                                                    |                                                                                                    |
| A strc/CDM1200 uct                                                                                                    | Report Generated: Wednesday 05/31/06 at 10:47                                                                                                    |                                                                                                  |                                                                                  |                                                                                                    |                                                                                                    |
| Afe-behavioral (.\src\afe.vhd)                                                                                                    | Frintable Summary (View                                                                                                    | as HIMLJ comizuu                                                                                 | summary                                                                          | <u>ununi</u>                                                                                                    |                                                                                                    |
| spi-behavioral (.\src\spi.vhd)                                                                                                    | Device Utilization Summar                                                                                                    | y                                                                                                |                                                                                  |                                                                                                    |                                                                                                    |
| com1200_1-behavioral (.\src\com1200_1.vhd)                                                                                                    | Logic Utilization                                                                                                    |                                                                                                  | Used A                                                                           | vailable U                                                                                                    | tilization No                                                                                                    |
| - 🗹 com1200_2-behavioral (.\src\com1200_2.vhd)                                                                                                    | Number of Slice Flip Flop:                                                                                                    | <u>.</u>                                                                                         | 1.025                                                                            | 40,960                                                                                                    | 2%                                                                                                    |
| - 🗹 com1200_3-behavioral (.\src\com1200_3.vhd)                                                                                                    | Number of 4 input LUTs:                                                                                                    |                                                                                                  | 1,972                                                                            | 40,960                                                                                                    | 4%                                                                                                    |
| 😑 🕜 comscope-behavioral (.\src\COMSCOPE.VHD)                                                                                                    | Logic Distribution:                                                                                                    |                                                                                                  |                                                                                  |                                                                                                    |                                                                                                    |
| 🖻 🗹 capture_8_bit_words-behavioral (.\src\capture_8_bit_v                                                                                                    | Number of occupied Slice                                                                                                    | es:                                                                                              | 1,339                                                                            | 20,480                                                                                                    | 6%                                                                                                    |
| ·····································                                                                                                    | Number of Slices contain                                                                                                    | ing only related logic:                                                                          | 1,339                                                                            | 1,339                                                                                                    | 100%                                                                                                    |
| 🕐 usb20                                                                                                    | Number of Slices contain                                                                                                    | ing unrelated logic:                                                                             | 0                                                                                | 1,339                                                                                                    | 0%                                                                                                    |
|                                                                                                    | Total Number 4 input                                                                                                    | LUTs:                                                                                            | 2,183                                                                            | 40,960                                                                                                    | 5%                                                                                                    |
|                                                                                                    | Number used as logic:                                                                                                    |                                                                                                  | 1,972                                                                            |                                                                                                    |                                                                                                    |
|                                                                                                    | Number used as a route-t                                                                                                    | hru:                                                                                             | 211                                                                              |                                                                                                    |                                                                                                    |
|                                                                                                    | Number of bonded IOBs:                                                                                                    |                                                                                                  | 136                                                                              | 489                                                                                                    | 27%                                                                                                    |
|                                                                                                    | Number of Block HAMs:                                                                                                    |                                                                                                  | 6                                                                                | 40                                                                                                    | 15%                                                                                                    |
|                                                                                                    | Number of GLEKS:                                                                                                    |                                                                                                  |                                                                                  | 8                                                                                                    | 8/%                                                                                                    |
|                                                                                                    | Number of DLMs:                                                                                                    |                                                                                                  | 3                                                                                | 4)                                                                                                    | (5%                                                                                                    |
| Create View Source View Design Summary Cost Constraints Create Timing Constraints Assign Package Pins Create Area Constraints Edit Constraints (Text) Cost Synthesize - XST Cost Constraints (Text) Cost Constraints (Text) C | All Constraints Met<br>Detailed Reports<br>Report Name<br>Swithesis Report<br>Translation Report<br>Pad Report<br>Pad Report<br>Pade and Route Report<br>Post Place and Route St<br>Bitgen Report | S<br>C<br>C<br>C<br>C<br>C<br>C<br>C<br>C<br>C<br>C<br>C<br>C<br>C<br>C<br>C<br>C<br>C<br>C<br>C | tatus La<br>urrent W<br>urrent W<br>urrent W<br>urrent W<br>urrent W<br>urrent W | ast Date Mo<br>ednesday 05<br>ednesday 05<br>ednesday 05<br>ednesday 05<br>ednesday 05<br>ednesday 05<br>ednesday 05 | odified<br>/31/06 at 10:4<br>/31/06 at 10:4<br>/31/06 at 10:4<br>/31/06 at 10:4<br>/31/06 at 10:4<br>/31/06 at 10:4<br>/31/06 at 10:4 |
| 👺 Configure Device (MPACT)                                                                                                    |                                                                                                    |                                                                                                  |                                                                                  |                                                                                                    |                                                                                                    |

From the Processes window of the Xilinx ISE run "Generate PROM, ACE or JTAG file" under the Generate Programming File process.

This will bring up iMPACT in a new window.

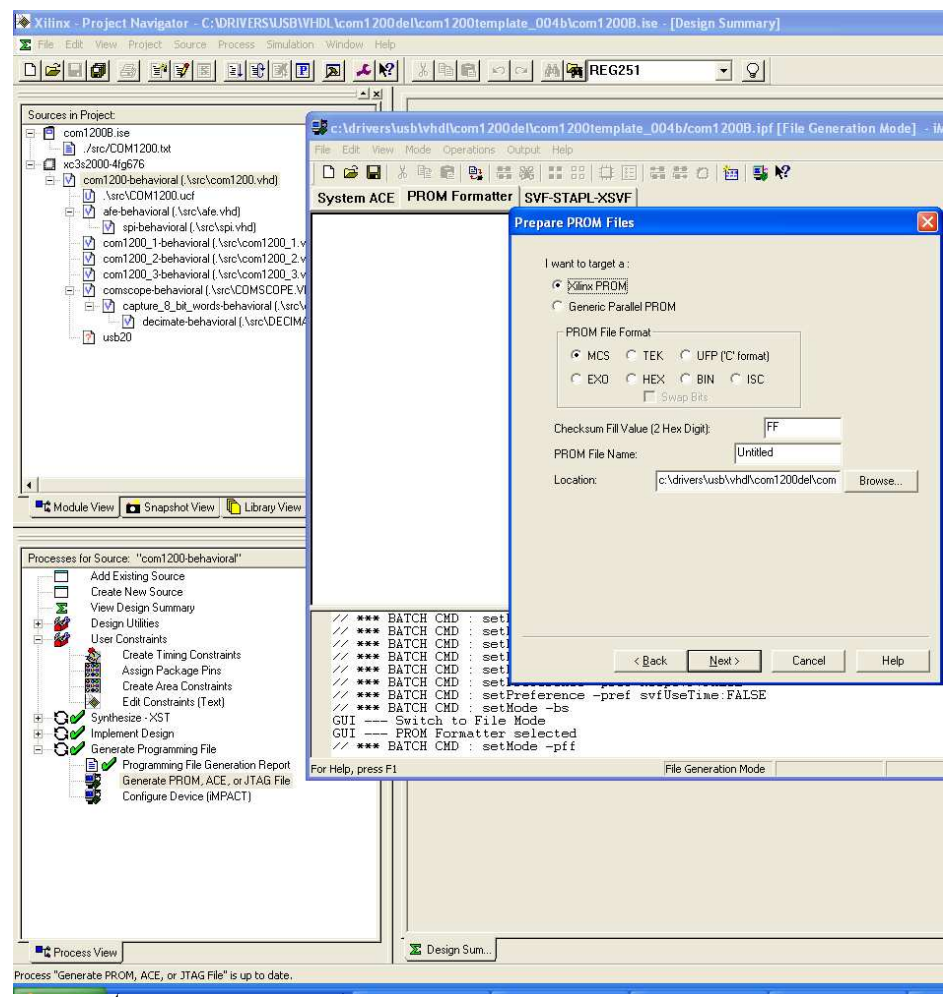

2. On the  $1^{st}$  screen:

| <ul> <li>Generic F</li> </ul> | arallel PROM                              |                         |        |
|-------------------------------|-------------------------------------------|-------------------------|--------|
| PROM File                     | e Format                                  |                         |        |
|                               | C TEK C UFI<br>C HEX C BIN<br>T Swap Bits | P ("C' format)          |        |
| Checksum Fi                   | ill Value (2 Hex Digit):                  | FF                      |        |
| PROM File N                   | lame:                                     | test_mcs                |        |
| Location:                     | c:\drivers\u                              | isb\vhdl\com1200del\com | Browse |
|                               |                                           |                         |        |
|                               |                                           |                         |        |

Target: Generic Parallel PROM PROM file format: MCS Checksum: FF (unchanged) PROM file name: user defined Location: user defined Click next.

| Select a Parallel PROM Density: | 8K <u>×</u> <u>A</u> dd |
|---------------------------------|-------------------------|
|                                 | Position Density        |
|                                 |                         |
|                                 |                         |
|                                 |                         |
|                                 |                         |
|                                 | Delete All              |
| Croate Sporten 25 Multi Poot 5  |                         |
| Create Spartan SE Multi-Boot P  |                         |
| Initial Boot Direction, BPI-    |                         |
|                                 |                         |
| Number of Data Streams :        | 1 _                     |
| Loading Direction :             | UP 💌                    |
|                                 |                         |

Select "Auto select PROM" and click next.

| -You have ente               | ered following in     | ormation      |    |  |
|------------------------------|-----------------------|---------------|----|--|
| File Format:<br>Fill Value:  | mcs<br>FF             |               |    |  |
| PROM Filenar<br>Number of PR | ne: test<br>OMs: Auto | mcs<br>Select |    |  |
|                              |                       | _             |    |  |
| Position                     | Density               | 1             |    |  |
|                              |                       |               |    |  |
|                              |                       |               |    |  |
|                              |                       |               |    |  |
|                              |                       |               | -0 |  |
| Click 'Next' to ac           | ld device file.       |               |    |  |
|                              |                       |               |    |  |
|                              |                       |               |    |  |
|                              |                       |               |    |  |

In the File Generation Summary screen, just click "Next".

4.

3.

5.

| dd Device File                                           |             |
|----------------------------------------------------------|-------------|
| Data Stream : 0<br>Starting Address (Max 8 Hex Digits) : | 0           |
| Now start adding device file(s) :                        | Add File    |
|                                                          |             |
|                                                          |             |
|                                                          |             |
|                                                          |             |
|                                                          |             |
| (CBack News                                              | Cancel Help |

In the Add Device File Click on "Add File" to select the appropriate bit file.

| Add Device                                                                   |                                             |                  |        | ? 🔀                    |
|------------------------------------------------------------------------------|---------------------------------------------|------------------|--------|------------------------|
| Look in:<br>My Recent<br>Documents<br>Desktop<br>My Documents<br>My Computer | com1200temp                                 | olate_004b       |        |                        |
| My Network<br>Places                                                         | File <u>n</u> ame:<br>Files of <u>type:</u> | All Design Files | _<br>_ | <u>O</u> pen<br>Cancel |

Select the bit file and click "Open"

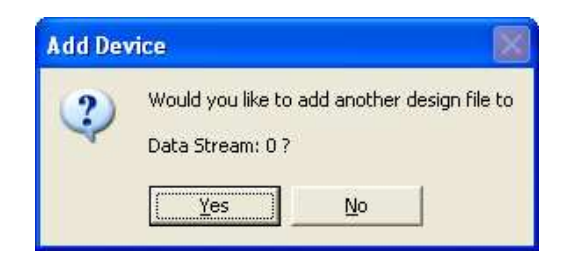

Answer "No" to the above question.

| Data Stream : 0                                                                  |          |
|----------------------------------------------------------------------------------|----------|
| Starting Address (Max 8 Hex Digits) :                                            | 0        |
| Now start adding device file(s) :                                                | Add File |
| Click 'Finish' to start generating file.<br>Click 'Cancel' to go to user screen. |          |
|                                                                                  |          |
|                                                                                  |          |

Click on "Finish" in the next screen that appears.

8.

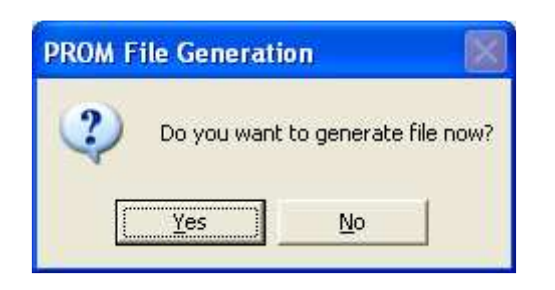

Select "Yes" in the above screen. At this point the impact window will become inactive. Once it is activated again, it shows the successful creation of a PROM file in .mcs format in the directory specified by the user.

7.

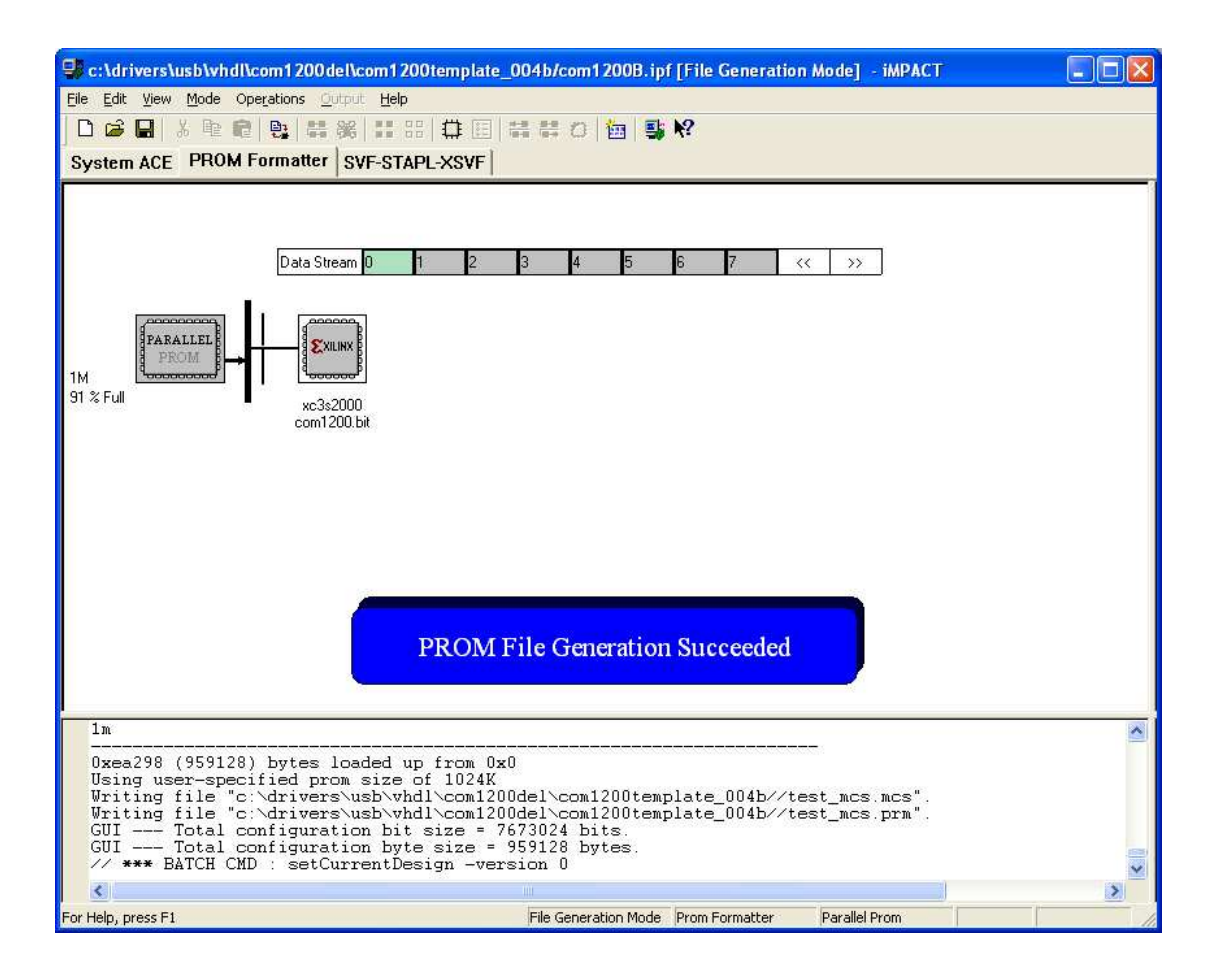